# HƯỚNG DẪN KÍCH HOẠT THỂ TÍN DỤNG THE FIRST TRÊN iShinhan

14:11

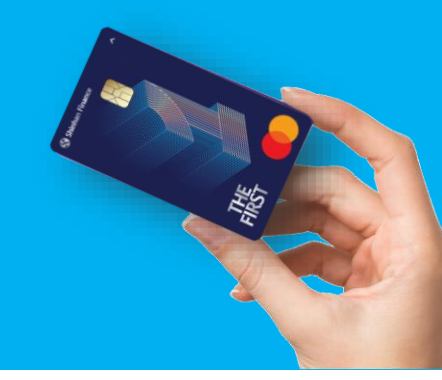

### ĐỐI VỚI <u>THỂ VẬT LÝ</u>

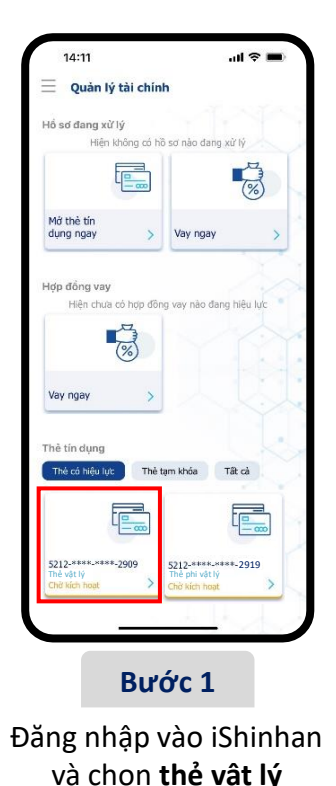

Quản lý thẻ FIRST Thè chính ( Chò Họ tên chủ thé DOAN LUONG THANH TOAN Số thẻ 5212-\*\*\*\*-2909 Hạn mức thẻ 20.000.000 VNE Hạn mức ứng tiên mặt 20.000.000 VNE Hướng dẫn kích hoạt thẻ Vui lòng vuốt thẻ từ phải sang trái để kích hoạt. Bước 2 Trượt mũi tên từ phải sang trái tại trường "Kích hoạt thẻ"

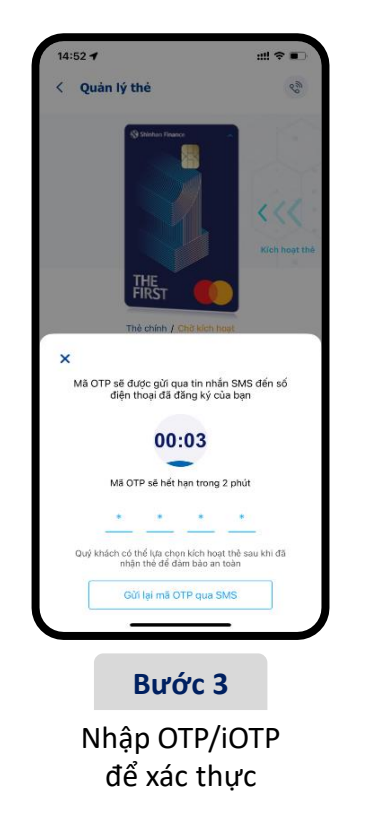

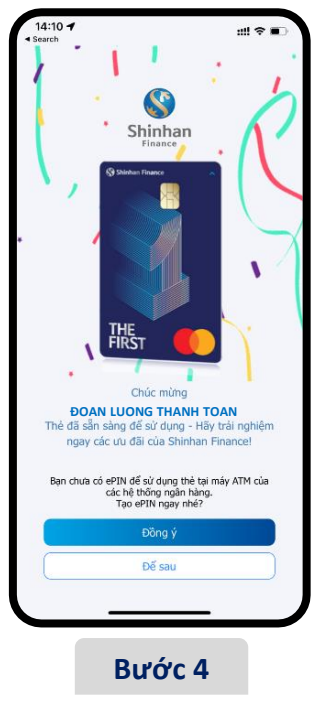

Nhận thông báo "Kích hoạt thẻ" thành công

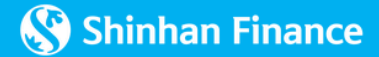

# HƯỚNG DẪN KÍCH HOẠT THỂ TÍN DỤNG THE FIRST TRÊN iShinhan

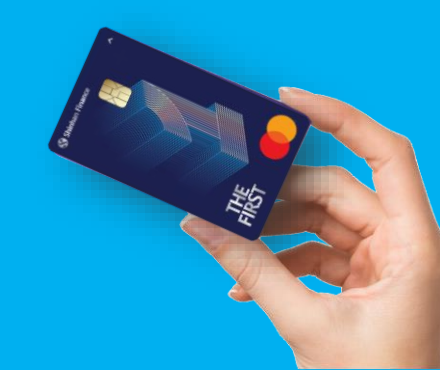

#### ĐỐI VỚI <u>THỂ PHI VẬT LÝ</u>

| 14:11                           |                             | all 😤                                      |   |
|---------------------------------|-----------------------------|--------------------------------------------|---|
| 🗧 Quản lý t                     | tài chính                   |                                            |   |
| Hồ sơ đang xử lý<br>Hiểo kh     | ý<br>vông cá bồ sự pi       | ào dann vừ lý                              |   |
| E                               |                             |                                            |   |
| Mở thẻ tín<br>dụng ngay         | > Vay                       | / ngay                                     | > |
| Hơn đồng vay                    |                             |                                            | Ć |
| Hiện chưa ci                    | ó hợp đồng vay              | nào đang hiệu lự                           |   |
| -                               | m w                         |                                            |   |
| Vay ngay                        | >                           |                                            |   |
|                                 |                             |                                            |   |
| Thẻ tín dụng<br>Thẻ có hiệu lực | Thẻ tạm kh                  | óa Tất cả                                  |   |
| ធ្                              |                             |                                            | ) |
| 5212-****_***-2<br>Thể vật lý   | 1909 5212<br>Thế p<br>Chở k | _****_×***-2919<br>bhi vật lý<br>lích hoạt | > |
| Chơ kich hoạt                   |                             |                                            | _ |

#### Bước 1

Đăng nhập vào iShinhan và chọn **thẻ phi vật lý** 

Trượt mũi tên từ phải sang trái tại trường "Kích hoạt thẻ"

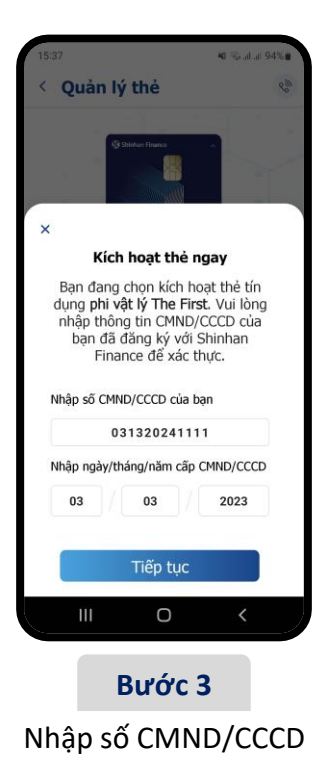

và ngày tháng năm

cấp CMND/CCCD

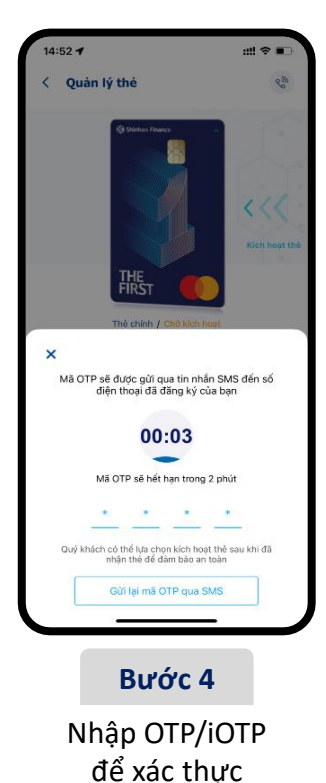

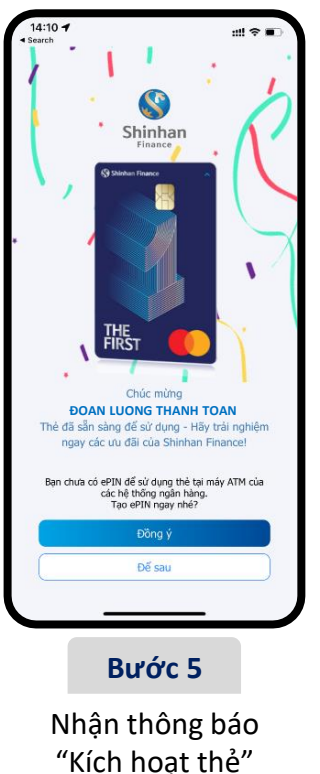

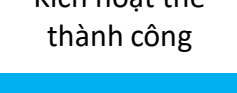

🔇 Shinhan Finance